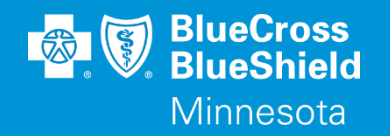

# RFAI (REQUEST FOR ADDITIONAL INFORMATION) ELECTRONIC SUBMISSION

Submitted through Availity Essentials

Commercial, Medicare, and FEP

Confidential and proprietary.

Blue Cross<sup>®</sup> and Blue Shield<sup>®</sup> of Minnesota and Blue Plus<sup>®</sup> are nonprofit independent licensees of the Blue Cross and Blue Shield Association.

#### RFAI (REQUEST FOR ADDITIONAL INFORMATION) AVAILITY SUBMITTED AUTHORIZATIONS

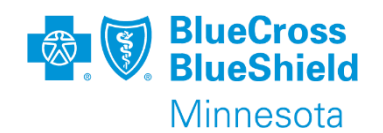

Requests for additional clinical information can occur for Inpatient and Outpatient authorization submissions.

Requests are made when the original submitted documentation is incomplete or does not contain the specific information required to determine medical necessity of the services being requested.

Additional information responses can be submitted via Availity Essentials for Commercial, Medicare, and FEP cases.

Documentation added at the request of the plan follows the same size, naming convention, and document type logic used in Availity Essentials.

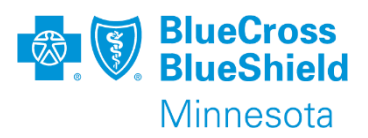

## **RFAI RESPONSE PROCESS**

Access the authorization number on the Authorization/Referral Dashboard.

Click on the 3-line Actions menu and select Update.

The authorization needs to be in a "Pending Action" status.

Click "Acknowledge" on the new tab to enter Predictal AAH system

**Note:** Updates will continue to be made in Predictal AAH. Clicking "Update" will single sign on the user into Predictal within a new tab.

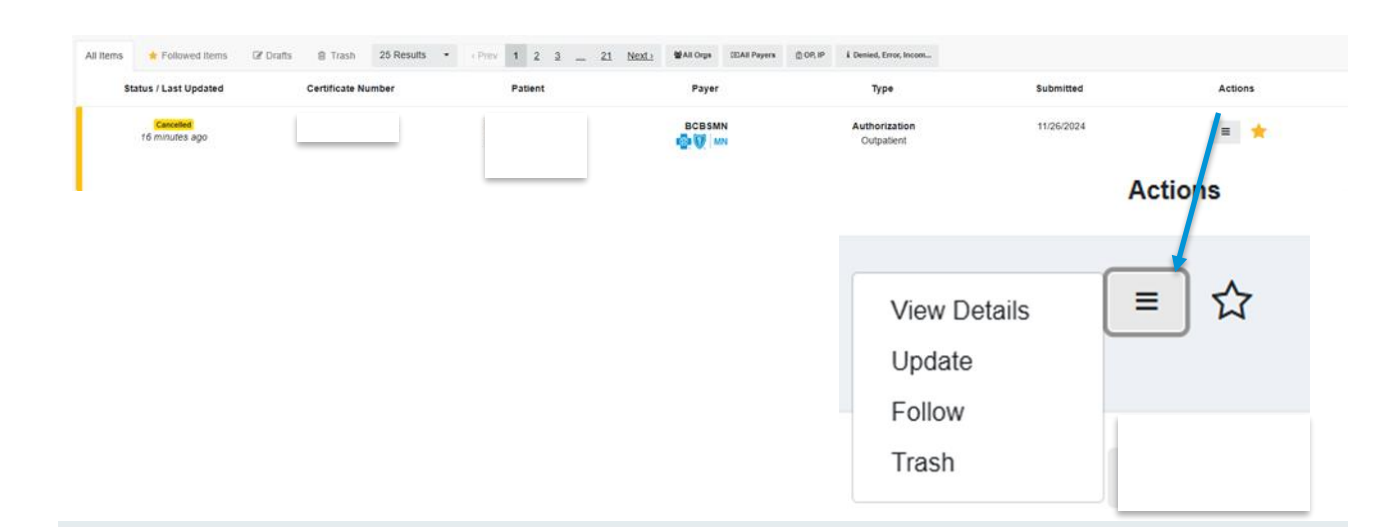

#### Welcome to Auth Automation Hub

Please read the disclaimer and click the Acknowledge button to proceed

An authorization means that the requested service has been determined to be medically necessary and/or appropriate. It does not mean that the requested service is covered under the member's benefit plan. Payment is contingent upon benefit coverage for the services rendered and eligibility of the patient.

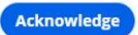

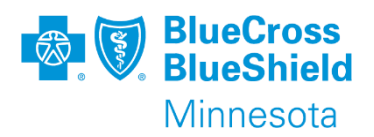

## **RFAI RESPONSE PROCESS**

Click "Respond to Request for Additional Information" to start the process.

Click the plus sign in the "Recent attachments" box to add documents.

The notes section will indicate what type of information is being requested. \*screenshot has an example of a request.

\*\*do not add information and fax. Faxing will delay the review process.

Add none clinical note(s) in the "Response" box. Example: "ER notes attached"

Click Submit.

Click "Exit AAH" in the top right corner to close out the session.

| Exit AAH                  |  |  |  |  |  |  |  |  |
|---------------------------|--|--|--|--|--|--|--|--|
|                           |  |  |  |  |  |  |  |  |
|                           |  |  |  |  |  |  |  |  |
| ③ Due in 4 hours from now |  |  |  |  |  |  |  |  |
| ttachments (0) +          |  |  |  |  |  |  |  |  |
|                           |  |  |  |  |  |  |  |  |
|                           |  |  |  |  |  |  |  |  |
|                           |  |  |  |  |  |  |  |  |
|                           |  |  |  |  |  |  |  |  |
|                           |  |  |  |  |  |  |  |  |
|                           |  |  |  |  |  |  |  |  |
|                           |  |  |  |  |  |  |  |  |
|                           |  |  |  |  |  |  |  |  |
|                           |  |  |  |  |  |  |  |  |
| Response Details *        |  |  |  |  |  |  |  |  |
|                           |  |  |  |  |  |  |  |  |
|                           |  |  |  |  |  |  |  |  |
|                           |  |  |  |  |  |  |  |  |
| Save Submit               |  |  |  |  |  |  |  |  |
|                           |  |  |  |  |  |  |  |  |